## 利用ログの見方について -NICHIGAI/WEB サービス WhoPlus-

- 1. ファイル形式:CSV
- 2. ファイルについて
  - ファイル名: ID 名\_YYYYMMDD\_HHMMSS.csv
    利用統計は日付単位と IP アドレス単位の2種が作成できます。ファイル名は、
    「ユーザー管理画面」で利用統計を作成した日時です。
  - ② IP アドレス単位の利用統計は、NICHIGAI/WEB サービス (MagazinePlus, BookPlus, Whoplus) とレファコレ共通です。
- 3. 日付ごとの統計について
- (1) ログイン
  - ID/パスワード認証の場合
    ID/パスワードを入力し、NICHIGAI/WEB サービス(MagazinePlus, BookPlus, Whoplus) ヘログインした回数です。
  - ② IP アドレス認証の場合
    IP アドレス認証をクリアし、NICHIGAI/WEB サービス (MagazinePlus, BookPlus, Whoplus) ヘログインした回数です。詳細画面のパーマネントリンク(固定リンク)から直接アクセスした回数も含みます。
- (2) アクセス超過(DB選択)<sup>\*1</sup>
  - ID/パスワード認証の場合 後からログインしたユーザーを優先するシステムのため、カウントされません。
  - ② IP アドレス認証の場合
    同時に利用できる人数を超えてデータベース選択画面へアクセスしようとした
    回数です。
- (3) 【WHO】検索画面表示WhoPlusの検索画面を表示した回数です。
- (4) 検索

[検索] ボタンやファセット、内部リンクを押し、検索を実行した回数です。

(5) 一覧

検索結果画面で一覧表示したデータの件数です。デフォルトでは一画面あたり 20 件と カウントされます。

- (6) 詳細 <u>〈「WhoPlus 上限設定プラン」カウント対象〉</u>
  - 詳細(WHO)
    「WHO」の詳細画面(プロフィール)を表示した回数です。パーマネントリンク
    (固定リンク)から直接アクセスし、詳細画面を表示した回数も含みます。
  - ② 詳細(人物レファ)
    「人物レファレンス事典」の詳細画面を表示した回数です。パーマネントリンク(固定 リンク)から直接アクセスし、詳細画面を表示した回数も含みます。
- (7) 人物文献/著書/記事・論文<sup>※2</sup>
  「WHO」の詳細画面で、「人物文献」「著書」「記事・論文」のタブをクリックし、それらの 情報を表示した回数です。
- (8) アクセス超過<sup>※1</sup>
  - ID/パスワード認証の場合 後からログインしたユーザーを優先するシステムのため、カウントされません。
  - IP アドレス認証の場合
    同時に利用できる人数を超えて検索画面等にアクセスしようとした回数です。
- (9) 小計・TOTAL
  小計は月単位です。「ユーザー管理画面」で任意の期間を指定抽出すると、合計が表示されます。
- 4. IP アドレスごとの統計について
- N/WEB IP address
  NICHIGAI/WEB サービス (MagazinePlus, BookPlus, WhoPlus) ヘアクセスした IP
  アドレスです。
- (2) 小計・TOTAL
  小計は月単位です。「ユーザー管理画面」で任意の期間を指定抽出すると、合計が表示されます。

以上

- ※1:アクセス超過のログは 2021 年 4 月の利用統計より取得できます。2020 年 6 月~2021 年 3 月までは、 アクセス超過があったとしても結果は 0 件と表示されます。
- ※2:「人物文献/著書/記事・論文」のログは 2020 年 10 月 15 日より取得可能になりました。それ以前は 0 件 と表示されます。

2021.7

● 日外アソシエーツ株式会社